## Connecting to Argyll (Berkeley Law File Server) Remotely via VPN - Windows 7

## **Step 1: Connect to VPN**

- 1. Go to <u>https://ist.berkeley.edu/software-central/cisco-vpn</u>. Download and install the AnyConnect for Windows VPN client.
- Open the Cisco AnyConnect Secure Mobility VPN Client (under start menu). In the server field, enter <u>ucbvpn.berkeley.edu</u> and click Connect. Enter your CalNet ID and Passphrase when prompted.

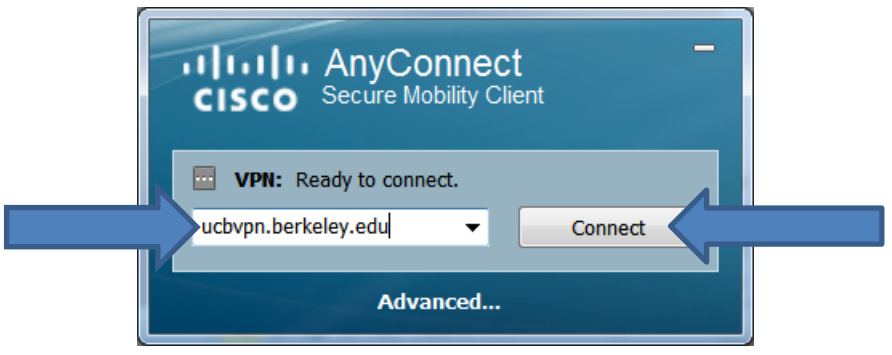

## Step 2: Mapping the Groups Drive on Argyll (H:)

1. Click 'Start' -> Right click "Computer" -> and then left click "Map Network Drive..."

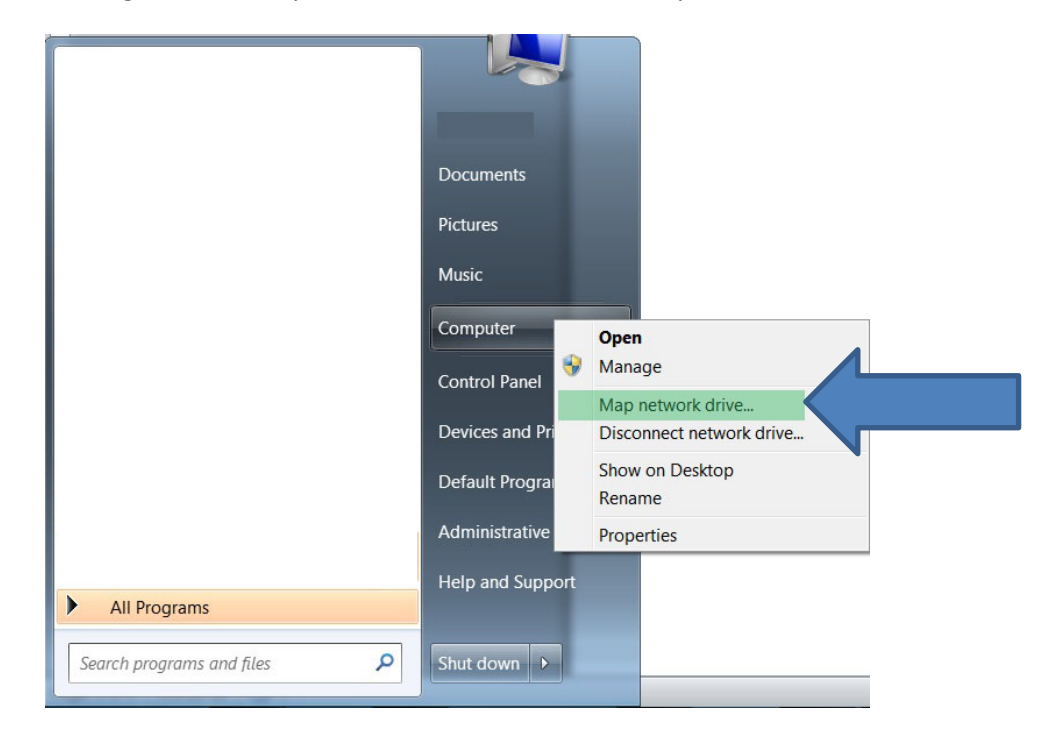

- 2. To connect to H:, the group drive, in the "Map Network Drive" window, enter the following information before clicking "Finish":
  - Drive: **"H:"** –Group Drive on Argyll
    - Folder: "\\argyll.law.berkeley.edu\Groups"
    - o Check "Reconnect at logon"
    - o Check "Connect using different credentials"
    - o Click "Finish"

If you would like to map your personal drive or view other personal drives, repeat the process for the users drives:

- Drive: "I:" Your personal folder on Argyll
  - Folder: \\argyll.law.berkeley.edu\Users\CalNetID
  - O Replace "CalNetID" with your CalNetID
- Drive: "W:" All personal folders on Argyll
  - Folder: "\\argyll.law.berkeley.edu\Users"

| G 😪 Map N                                                                                                    | Network Drive                                                                                                    |
|----------------------------------------------------------------------------------------------------|----------------------------------------------------------------------------------------------------|
| What network folder would you like to map?<br>Specify the drive letter for the connection and the folder that you want to connect to: |                                                                                                    |
| <u>D</u> rive:<br>F <u>o</u> lder:                                                                                                    | H:     \\argyll.law.berkeley.edu\Groups   Example: \\server\share   ☑ Reconnect at logon   ☑ Connect using different credentials   Connect to a Web site that you can use to store your documents and pictures. |
|                                                                                                    | Finish Cancel                                                                                                    |

- 3. Next, an "Enter Network Password" window will pop up. Enter the requested information.
  - Username: campus.berkeley.edu\CalNetID
    - o 'CalNetID' should be replaced with your CalNet ID
  - Password: your CalNet passphrase
  - Check "Remember my credentials" if you would like your password stored.
  - Click "OK"

| Windows Security                                                                                                    |  |
|----------------------------------------------------------------------------------------------------|--|
| Enter Network Password<br>Enter your password to connect to: argyll.law.berkeley.edu                                                                                                    |  |
| campus.berkeley.edu\CalNetID         ••••••         Domain: campus.berkeley.edu         Image: Image: I |  |
| OK Cancel                                                                                                    |  |

- 4. After clicking "OK" in the last step above, a new drive letter, in this case H: (and/or I: and W:), will appear under "Computer." You can use it like any other drive.
- 5. To access files in the future, connect to the VPN and then go straight to the drive under "Computer"